#### CALL: +1-415-655-0002

ACCESS CODE: 2494 909 6894

Attendee ID: Each attendee has their own unique ID. \*Select the I will "call in" option, a window will open with the call in number, access code, and your attendee ID

#### Everyone is *automatically* MUTED... Please communicate via the CHAT feature

12:00 PM PST

Please type your question/comment here

Thank you

Send

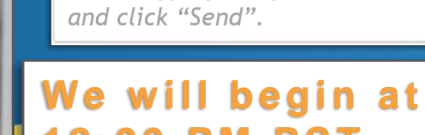

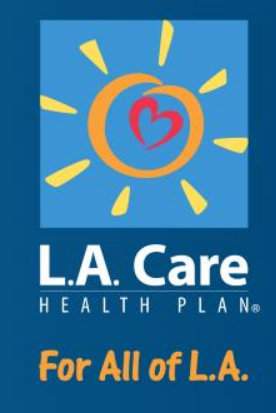

WELCOME

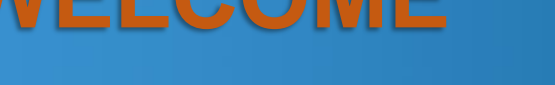

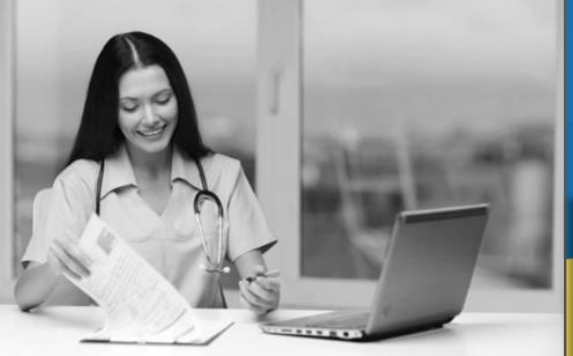

EVATING

**Provider Opportunity Reports – Physicians & Clinics** 

### Housekeeping

• Attendance and participation will be tracked via log-in.

- Webinar is being recorded.
- Questions will be managed through the Chat.
- Send a message to the Host if you experience any technical difficulties.
- PPT will be disseminated as PDF.

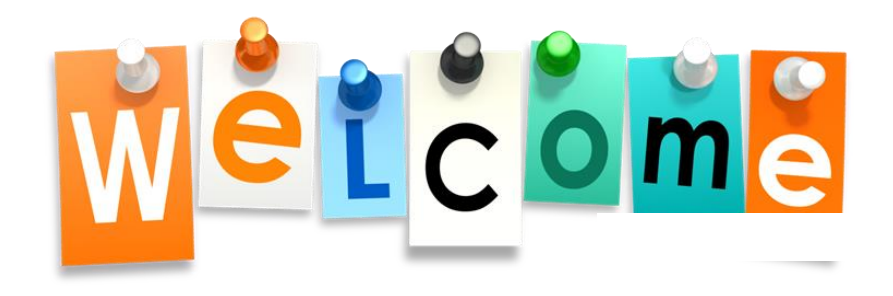

PL1060 0521

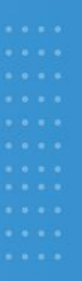

## MY2023 Provider Opportunity Reports

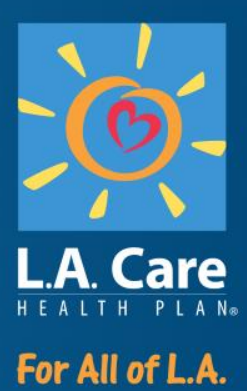

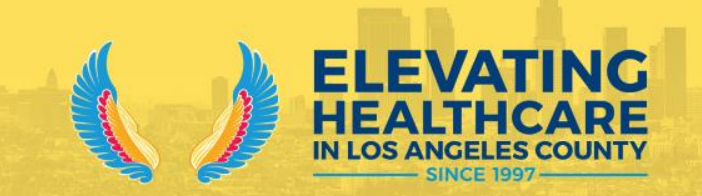

June 14, 2023

### Agenda

- 1. Provider Opportunity Report (POR)
  - Medi-Cal
- 2. Utilization Management Provider Opportunity Report (UM POR)
- 3. Custom Reports for Children & Adolescents
- 4. Data Submission & Reconciliation
- 5. Accessing the POR

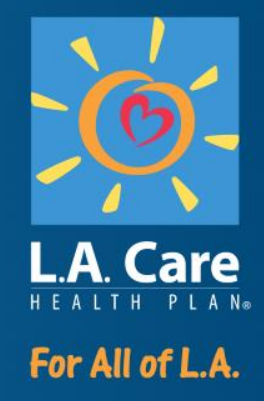

## **Provider Opportunity Report (POR)**

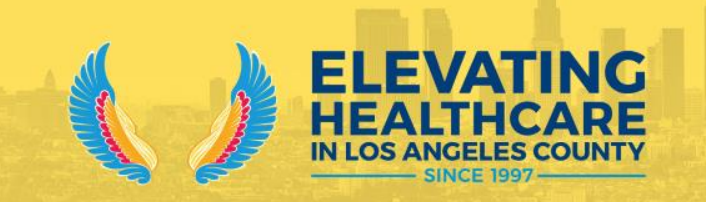

#### **Medi-Cal Summary Report**

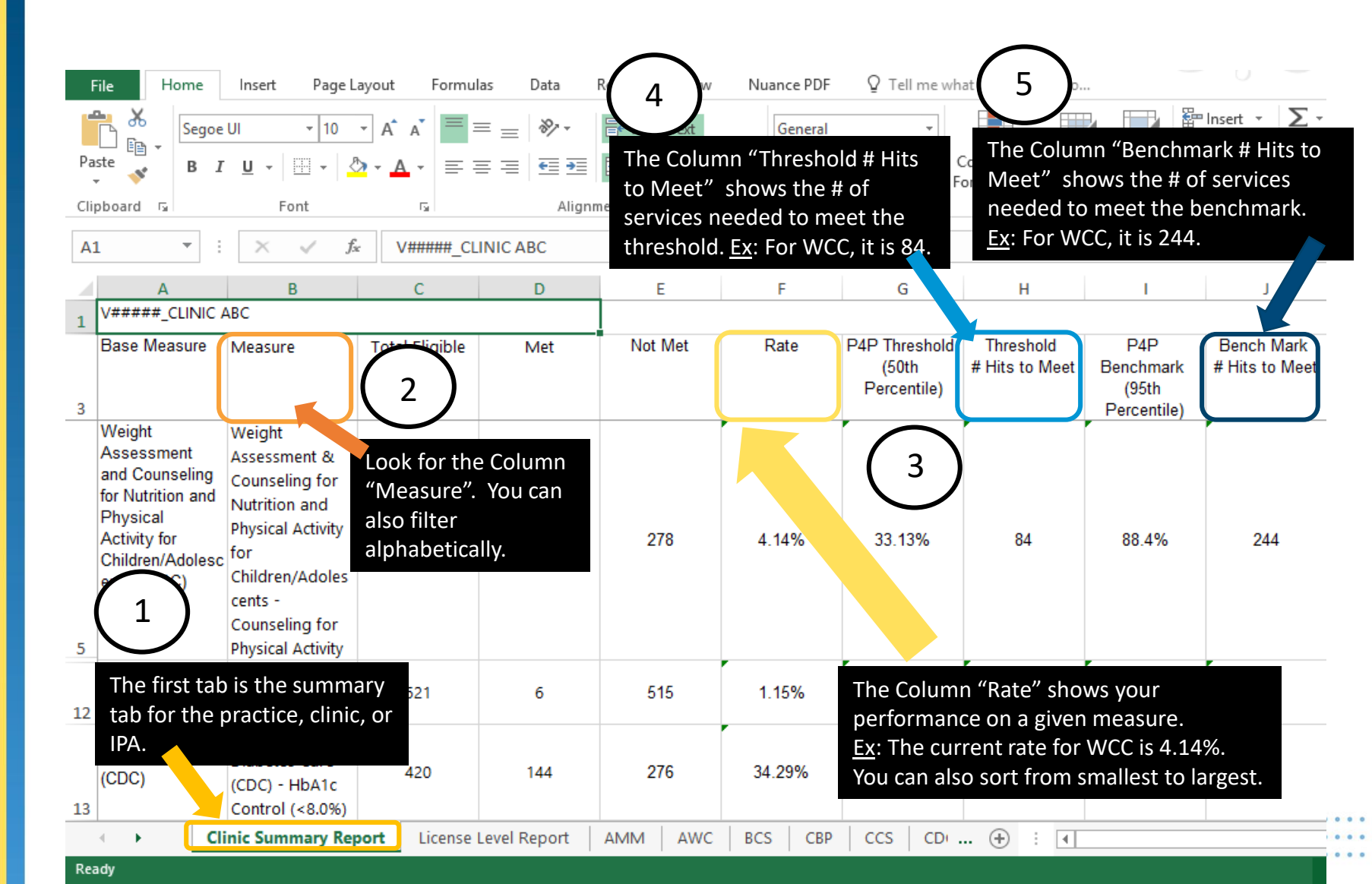

#### **Medi-Cal Provider Level Report**

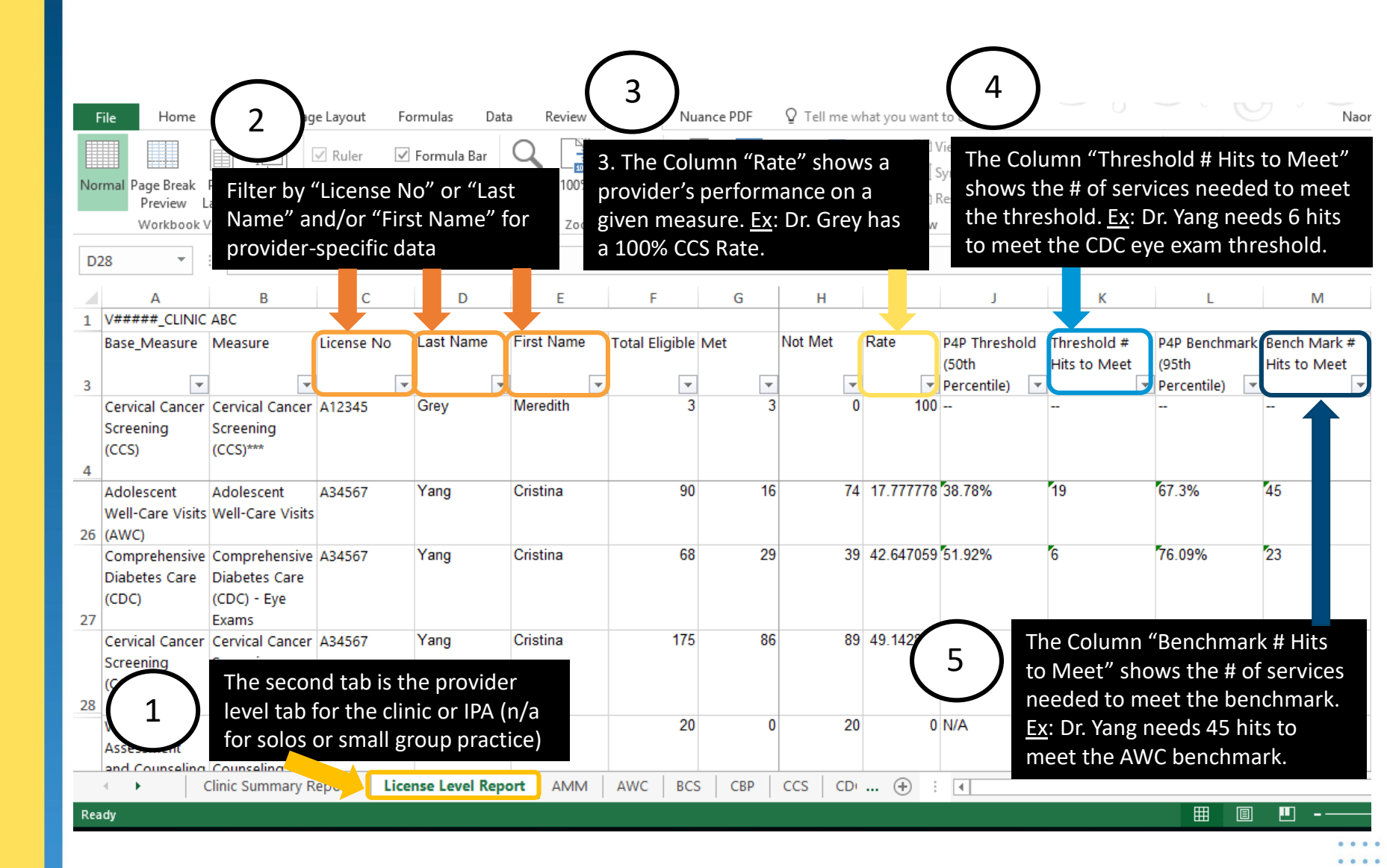

#### **Medi-Cal Measure Level Report**

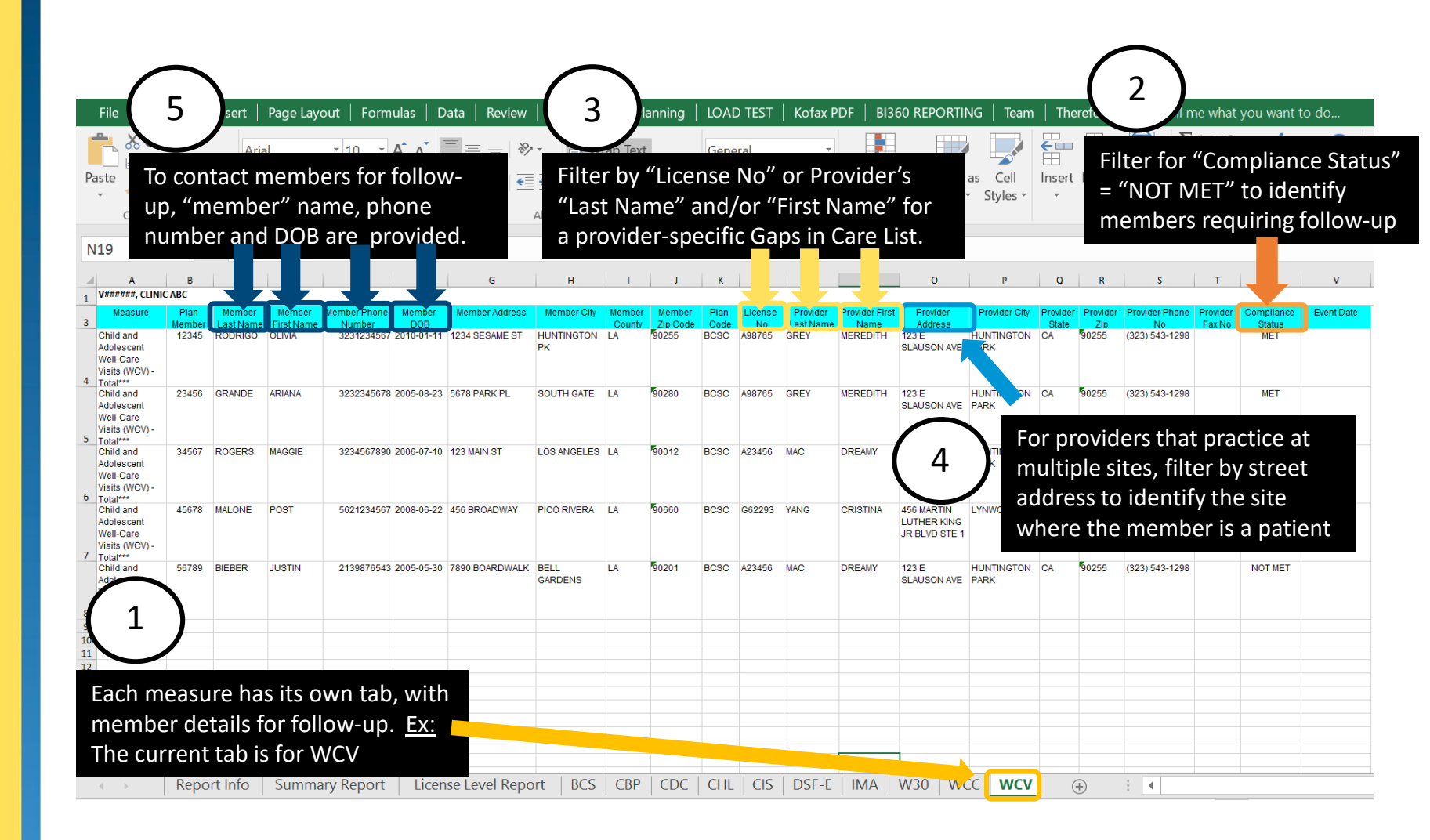

. . . .

#### **Medi-Cal Raw Data File**

Allows for data to be easily ingested for the creation of your own custom reports.

V12345\_Clinic\_LACC\_XYZ CLINIC\_20210505 - Notepad

File Edit Format View Help

Submission\_Name|Base\_Measure\_ID|Base\_Measure\_Measure\_id|Plan\_Member\_ID|Member|ZipCode|DOB|Gender|Denominator|Numerator|Event\_Date|LicenseNo|FirstName LACC|CCS|Cervical Cancer Screening (CCS)|CCS|12345678|Member1|90043|01/01/2000|F|1|0||A5000|FN1|LN1|123456|HBEX LACC|COL|Colorectal Cancer Screening (COL)|COL|1122334455|Member2|90043|01/02/2000|F|1|0||A5555|LN1|FN2|LN2|124567|HBEX LACC|CCS|Cervical Cancer Screening (CCS)|CCS|987654|Member3|90043|01/01/2003|F|1|0||A60000|FN3|LN3|23456|HBEX LACC|CCS|Cervical Cancer Screening (CCS)|CCS|876543|Member4|90043|01/01/2004|F|1|0||A7000|FN4|LN4|87654|HBEX LACC|CCS|Cervical Cancer Screening (CCS)|CCS|876543|Member4|90043|01/01/2004|F|1|0||A7000|FN4|LN4|87654|HBEX LACC|CCS|Cervical Cancer Screening (CCS)|CCS|100000|Member5|90043|01/01/2000|F|1|0||A8000|FN5|LN5|098767|HBEX

## Changes to UM POR

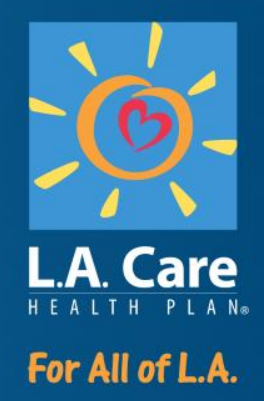

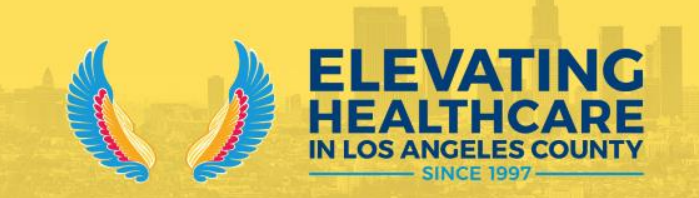

### **Adding Test Measures to UM Detail Report**

For Measurement Year 2023, we are adding 4 HEDIS measures to the UM POR Detail

- Medi-Cal:
  - Follow-Up After Emergency Department Visit for Substance Use (FUA)
  - Follow-Up After Emergency Department Visit for Mental Illness (FUM)
  - Transitions of Care (TRC) Patient Engagement After Inpatient Discharge & Medication Reconciliation Post Discharge
- L.A. Care Covered:
  - Follow-Up After Emergency Department Visit for People With Multiple High-Risk Chronic Conditions (FMC)
  - Transitions of Care (TRC) Patient Engagement After Inpatient Discharge & Medication Reconciliation Post Discharge
- Medicare Plus:
  - Follow-Up After Emergency Department Visit for People With Multiple High-Risk Chronic Conditions (FMC)
  - Transitions of Care (TRC) Patient Engagement After Inpatient Discharge & Medication Reconciliation Post Discharge

#### **Test Measures UM Summary Report**

- UM test measures will appear in the following 2 reports:
  - HEDIS POR
  - UM Member Details
- Below is a screen print of our current UM Summary report:

| Plan All-Cause Readmissions (PCR)      |                         |                                     |                               |                                        |                               |  |  |  |  |  |
|----------------------------------------|-------------------------|-------------------------------------|-------------------------------|----------------------------------------|-------------------------------|--|--|--|--|--|
| Measure Id                             | Count of Index<br>Stays | Count of 30 Day<br>Readmissions     | Observed Readmissions<br>Rate | Expected Readmissions<br>Rate          | Observed to Expected<br>Ratio |  |  |  |  |  |
| PCR                                    | 0                       | 0                                   | 0.00%                         | 0.00%                                  | 0.00                          |  |  |  |  |  |
| Emergency Department Utilization (EDU) |                         |                                     |                               |                                        |                               |  |  |  |  |  |
| Measure Id                             | Observed ED Visits      | Observed ED Visits/1000<br>Members  | Expected ED Visits            | Expected ED Visits/1000<br>Members     | Observed to Expected<br>Ratio |  |  |  |  |  |
| EDU                                    | 4                       | 285.71                              | 1.93                          | 137.53                                 | 2.08                          |  |  |  |  |  |
| Acute Hospital Utiliz                  | ation (AHU)             |                                     |                               |                                        |                               |  |  |  |  |  |
| Measure Id                             | Observed<br>Discharges  | Observed Discharges/1000<br>Members | Expected Discharges           | Expected<br>Discharges/1000<br>Members | Observed to Expected<br>Ratio |  |  |  |  |  |
| AHU                                    | 0                       | 0.00                                | 0.36                          | 26.01                                  | 0.00                          |  |  |  |  |  |

• The goal is to minimize hospital and ED visits for routine non-urgent care so the lower "Observed to Expected Ratio" the better.

#### **Test Measures UM Details**

- The UM Member Details displays the discharge date and other data points that may help providers better care for and follow-up with their patients.
- However, since these are traditionally HEDIS measures, they will remain on the HEDIS POR Summary report (not the UM POR Summary).

| Plan Partner         | Plan Member ID | Member First Name | Member Last Name | Member Middle<br>Name | Gender | Date of Birth | Phone Number | Facility Name | Facility Address | Facility Phone | Facility Fax | Admission Date | Discharge Date | Service Date | Revenue Code | Procedure Code | Admission<br>Diagnosis |
|----------------------|----------------|-------------------|------------------|-----------------------|--------|---------------|--------------|---------------|------------------|----------------|--------------|----------------|----------------|--------------|--------------|----------------|------------------------|
| Medi-<br>Cal<br>Only |                |                   |                  |                       |        |               |              |               |                  |                |              |                |                |              |              |                |                        |

• The Admission and ICD Diagnosis codes will help you to follow up with your patients to manage their condition(s).

#### Mock-up

#### • Sample ED Utilization Report:

| Plan<br>Partner | Plan<br>Member ID | Member<br>First Name | Member<br>Last Name | Member<br>Middle<br>Name | Gender | Date of<br>Birth | Phone<br>Number | Facility<br>Name    | Facility<br>Address                                   | Facility<br>Phone | Admission<br>Date | Discharge<br>Date | Service<br>Date | Revenue<br>Code                    | Procedure<br>Code                                                     | Admission<br>Diagnosis | ICD Diag 1 |
|-----------------|-------------------|----------------------|---------------------|--------------------------|--------|------------------|-----------------|---------------------|-------------------------------------------------------|-------------------|-------------------|-------------------|-----------------|------------------------------------|-----------------------------------------------------------------------|------------------------|------------|
| MCLA            | Plan<br>Member ID | Member<br>First Name | Member<br>Last Name | Member<br>Middle Name    | Gender | DOB              | Phone           | CITRUS VLY<br>MC-QV | 1115 S<br>SUNSET<br>AVE, WEST<br>COVINA,<br>CA, 91790 | 6268142588        | 02/12/2022        | 02/12/2022        | 02/12/2022      | 0250, 0320,<br>0450                | 00, 73630,<br>99283,<br>Z7502,<br>Z7610                               | M79.671                | M79.671    |
| MCLA            | Plan<br>Member ID | Member<br>First Name | Member<br>Last Name | Member<br>Middle Name    | Gender | DOB              | Phone           | CITRUS VLY<br>MC-QV | 1115 S<br>SUNSET<br>AVE, WEST<br>COVINA,<br>CA, 91790 | 6268142588        | 05/27/2022        | 05/28/2022        | 05/27/2022      | 0250, 0306,<br>0324, 0450,<br>0730 | 00, 71045,<br>93005,<br>99284,<br>J1100,<br>U0002,<br>Z7502,<br>Z7610 | J06.9                  | J06.9      |

- This same patient visited the ER twice 2/12 and 5/27.
- For the 5/27, he/she was admitted and discharged the next day on 5/28.
- Look into the Admission Diagnosis for each visit and follow up with patient to help manage his/her condition.

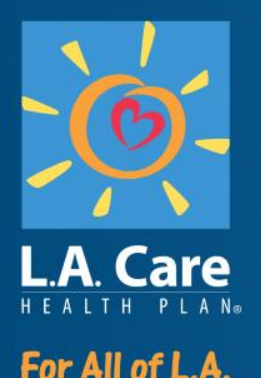

## Custom Reports for Children and Adolescents

#### L.A. Care Quality Improvement Department

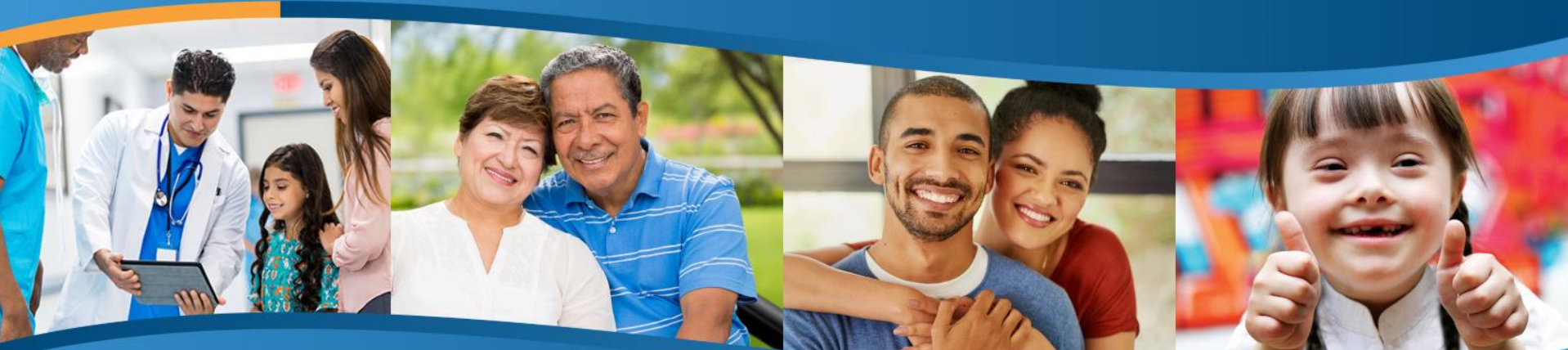

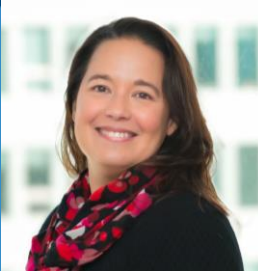

Rachel Martinez, RN Supervisor Clinical Initiatives

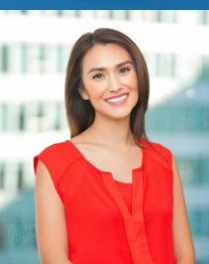

Laura C. Gunn, MPH, CHES Project Manager Clinical Initiatives

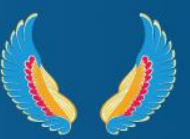

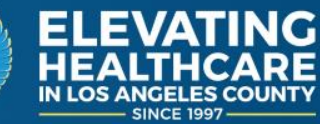

### **Objective**

Learn how to access and use tailored reports generated by L.A. Care to help you close care gaps within the following HEDIS measures:

- W30: Well-Child Visits in the First 30 Months of Life
- CIS-10: Childhood Immunization Status Combination 10
- IMA-2: Immunizations for Adolescents Combination 2
- BLS: Blood Lead Screening in Children
- Review examples of each report

### W30 Report

 L.A. Care's W30 Report is available for you to help increase the number of well-child visits completed. Several visits are required during the first 30 months of life and provide the space for other preventive services to take place (ex: vaccines, developmental screenings).

• Report consists of two tabs:

- Tab 1: W30 +6, Well-Child Visits during 0-15 months
- Tab 2: W30 +2, Well-Child Visits during 15-30 months
- Each tab displays eligible patients currently due for well-child visits within each measure.

### **W30 Report: Report Details**

- Each report details:
  - number of unique visits completed
  - date and age of last visit
  - days remaining before turning 15, 24, and 30 months
  - date turning 15, 24, and 30 months
- Please prioritize children approaching their 15<sup>th</sup> month or 30<sup>th</sup> month and those behind schedule.
  - For children under 4 months, ensure that visits have started.
- Use the reports to increase both W30 measure rates.
  - Thus improving your HEDIS performance and increasing your incentive award.

### W30 Report: How to Access

- 1. Log on to L.A. Care's Provider Portal.
- 2. Click "Reports" on the sidebar.
- 3. Click on the "2023" folder.
- 4. Click on the "Provider Opportunity Reports" folder.
- 5. Select the most recent month.
- 6. Click on the "W30" folder.
- 7. Download the file labeled "xxx\_W30\_xxx\_Reports."

### **Missing Vaccine Report**

 L.A. Care's Missing Vaccine Report consists of two unique reports available for you to help increase your childhood and adolescent immunization rates:

## Report 1: Childhood Immunization Status CIS Combo 10

 Displays patients turning two in the next 18 months, along with specific vaccines due and missing doses.

## Report 2: Immunizations for Adolescents IMA Combo 2

 Displays patients turning 13 in the next 18 months, along with specific vaccines due and missing doses.

### **Missing Vaccine Report: Report Details**

- Each report details <u>how many doses of each antigen</u> are missing for each eligible patient.
  - Please prioritize immunizations for children approaching their 2<sup>nd</sup> or 13<sup>th</sup> birthday and those behind schedule.
  - For CIS-10, look at those children who will be 6-8 months and ensure they are on track for rotavirus.
- Use the reports to increase your immunization rates.
  - Thus improving your HEDIS performance and increasing your incentive award.

### **Missing Vaccine Report: How to Access**

- 1. Log on to L.A. Care's Provider Portal.
- 2. Click "Reports" on the sidebar.
- 3. Click on the "2023" folder.
- 4. Click on the "Provider Opportunity Reports" folder.
- 5. Select the most recent month.
- 6. Click on the "Missing Vaccines Report" folder.
- Download the file labeled "xxx\_CIS\_xxx\_Report" or "xxx\_IMA\_xxx\_Report".

To ensure all immunizations are accounted for, we recommend you document all shots (including historical) on <u>CAIR</u>. The immunization reports are updated monthly.

### **Blood Lead Screening Report**

- L.A. Care's Blood Lead Screening Report consists of active members between the ages of 6 months- 6 years who are missing a blood lead screening test.
- Posted monthly
- Report fulfills two requirements:
  - LSC HEDIS Measure: at least one lead test by age 2
  - All Plan Letter (APL) 20-016, Blood Lead Screening of Young Children: lead test at 12 months and 24 months and for children between 24-72 months with no record of a lead test

### **Blood Lead Screening: Report Details**

- Each report details:
  - date when child will be 1 or 2 years old
  - whether the child is between 12-24 months or 24-72 months
  - lack of screening between 12-24 months and 24-72 months
- Use report to anticipate screenings and to catch up on screenings.
- Use the reports to increase your LSC HEDIS rates.
  - Thus improving your HEDIS performance and increasing your incentive award.

### Blood Lead Screening Report: How to Access

- 1. Log on to L.A. Care's Provider Portal.
- 2. Click "Reports" on the sidebar.
- 3. Click on the "2023" folder.
- 4. Click on the "Lead APL" folder.
- 5. Click on the "MCLA" folder.
- 6. Select the most recent month.
- 7. Download the file labeled "xxx\_LEAD\_APL\_MCLA\_yyyymmdd."

## Path to Reports

### **All Reports**

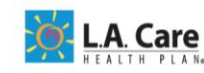

| 4. Find a Doctor | Careers | Contact Us | Select Language | Font S |
|------------------|---------|------------|-----------------|--------|
|------------------|---------|------------|-----------------|--------|

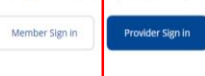

Health Plans ~ For Members ~ For Providers ~ Healthy Living ~ About Us ~

Q Search

#### Step 1- go to: https://www.lacare.org/providers/ provider-central/la-care-providercentral

#### Have a Health Concern?

Getting to know all your care options could help save you time and money.

. . . . .

Ways to Access Care  $\rightarrow$ 

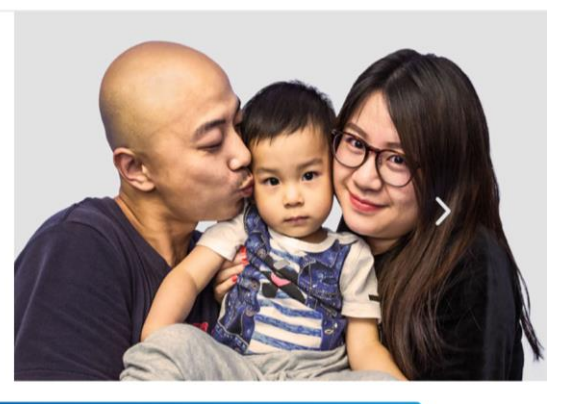

Need COVID-19 resources? See our info for members and providers.

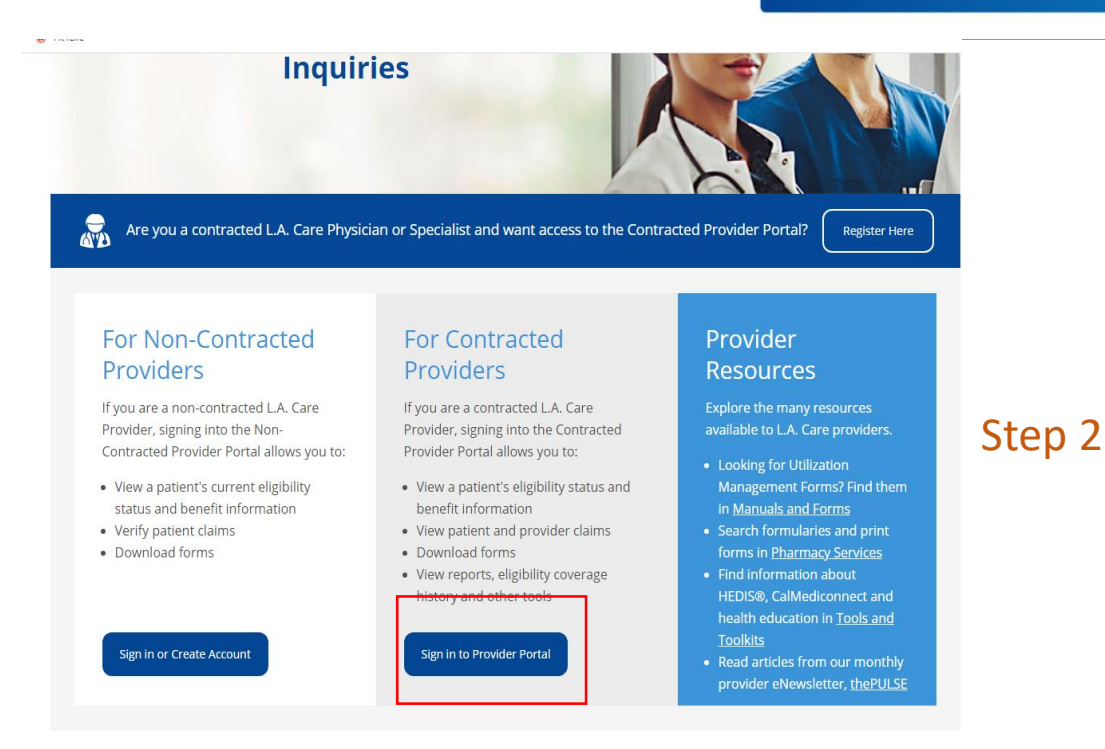

### **All Reports**

|                               | Home   Potential Members   I Am A Member   Providers   About L.A. Care   Sign Out                                                                                                    |
|-------------------------------|----------------------------------------------------------------------------------------------------|
|                               |                                                                                                    |
| Back to Internal              |                                                                                                    |
| Portal Home                   | L.A. Care Health Plan is committed to providing our Provider Network with<br>the tools necessary to deliver high quality of care and streamline<br>administrative takes I_A_Care Connect was designed to make it easier and                          |
| Browse Affiliation            | faster for you.                                                                                                    |
| Search Physician              | If you are in need of technical support contact our Help Desk at (213) 694-1250 ext. 4444.                                                                                                    |
| Search Location               |                                                                                                    |
| Member Summary                | COVID-19 ALERT<br>Learn more about potential malware attacks, phishing attempts, and the exploitation of new                                                                                                    |
| Member Eligibity Verification | teleworking infrastructures by cybercriminals during the COVID-19 global pandemic.<br>Click here for guidance from the HHS Office for Civil Rights                                                                                                   |
| Search All Claims             |                                                                                                    |
| Search a Claim                | L.A. Care Contractual Requirements<br>As a member of the L.A. Care Health Plan delegated network, it is your responsibility to protect the<br>privacy and acquirtue of all L.A. Care members including strict adherance to the branch petitiestican. |
| Add Change Delete<br>Workflow | reporting requirements.<br>Click here for reporting requirements and contractual-based privacy and security information                                                                                                    |
| Incentive Programs            |                                                                                                    |
| Forms                         | New for Hospitals Regarding UM Contact Information                                                                                                    |

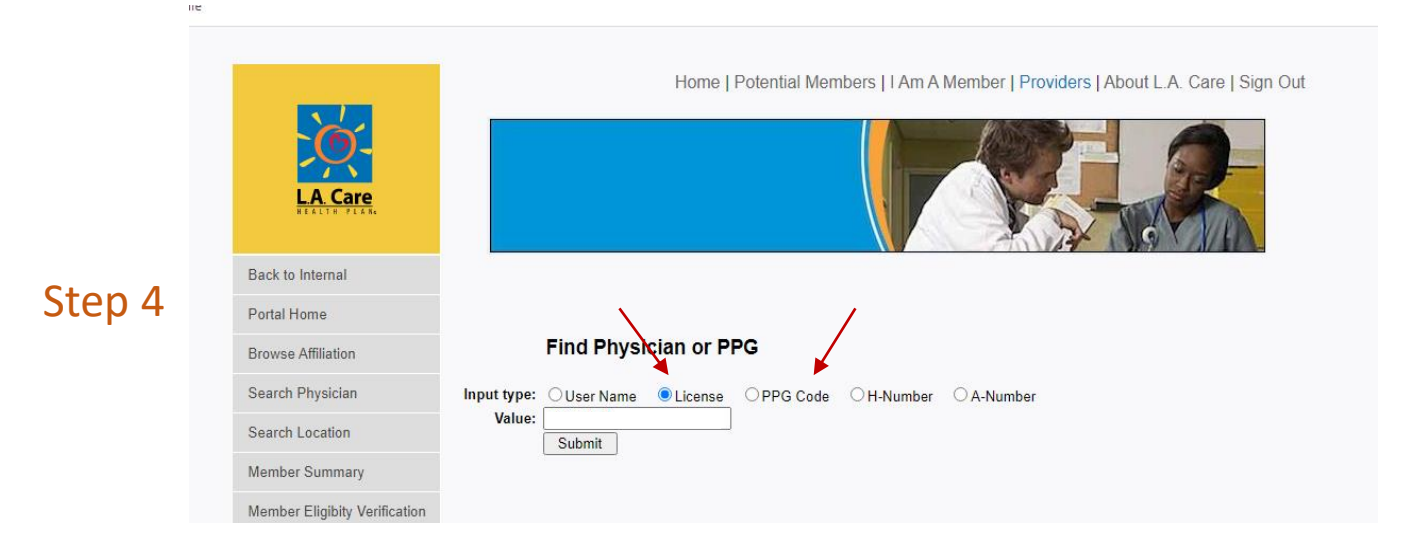

Step 3

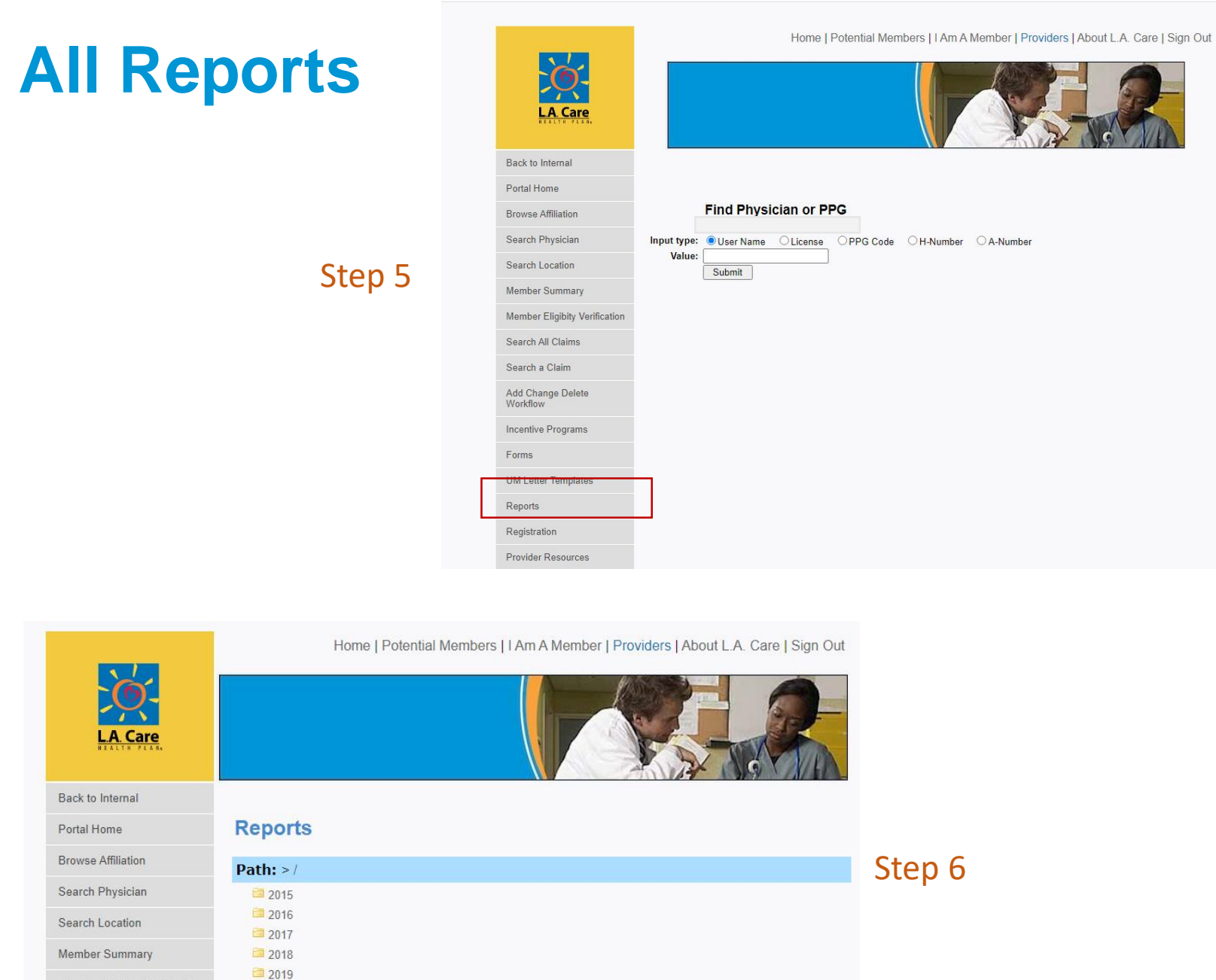

Click on recent year

. . . .

. . . .

Member Eligibity Verification

2020

2021

Search All Claims

Search a Claim

### W30 and Missing Vaccine Reports Specific

|                               | Home   Potential Members   I Am A Member   Providers   About L.A. Care   Sign Out |
|-------------------------------|-----------------------------------------------------------------------------------|
| Portal Home                   |                                                                                   |
| Browse Affiliation            | Reports                                                                           |
| Search Physician              | Path: > / > 2022 > Provider Opportunity Reports > December                        |
| Search Location               |                                                                                   |
| Member Summary                | Cal LACC                                                                          |
| Member Eligibity Verification | Missing Vaccines Report                                                           |
| Search All Claims             | W30                                                                               |
| Search a Claim                |                                                                                   |
| Add Change Delete             |                                                                                   |

Step 7- Click on "Provider Opportunity Reports"

- For CIS-10 and IMA-2 reports, click on "Missing Vaccine Report"
- For W30 report, click on "W30"

### Lead Screening Report Specific

| LA Care            |                         |  |
|--------------------|-------------------------|--|
| Back to Internal   |                         |  |
| Portal Home        | Reports                 |  |
| Browse Affiliation | <b>Path:</b> > / > 2021 |  |
| Search Physician   | Elists                  |  |
| Search Location    | Lead APL                |  |
| Member Summary     | - March                 |  |

Home | Potential Wembers | LAM A Wember | Providers | About L.A. I

Step 7- Click on "Lead APL" **NOT** on "Provider Opportunity Reports"

## **Reports Demo**

### **Last Comments**

- The State is taking very seriously the health of children and making it a high priority.
- Reports are not available at a clinic level. Reports are available to our IPAs and L.A. Care Direct Network Providers.
  - If you are a clinic, please speak to your IPA about obtaining this data.
  - If you fall under one of our Plan Partners, please speak to your Plan liaison to discuss what reports/data are available to you.

### **Questions?**

quality@lacare.org

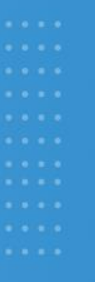

# Data Submission & Reconciliation

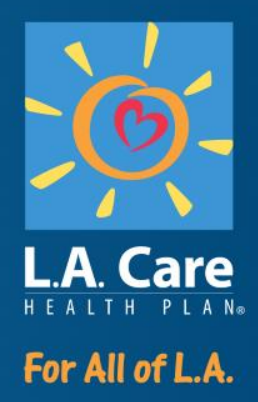

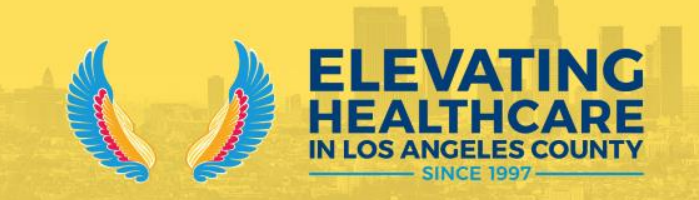

#### **Data Submission**

- Provider Opportunity Reports (PORs) only contain administrative data.
  - Chart review is not included in this report.
- Providers should submit encounter data through their *usual reporting channels* for all services rendered to L.A. Care members.
- This data is the basis of performance scoring and is essential to success in the Physician P4P and VIIP Programs.
  - Scores and payments based on administrative data. No chart review!

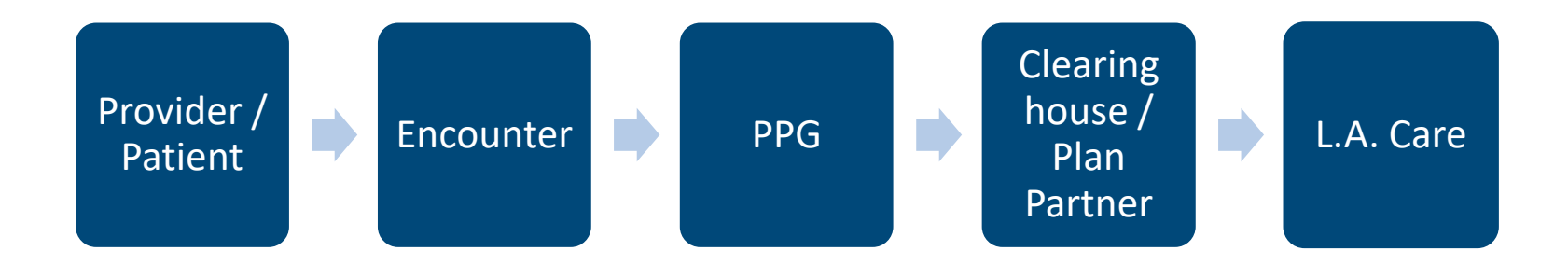

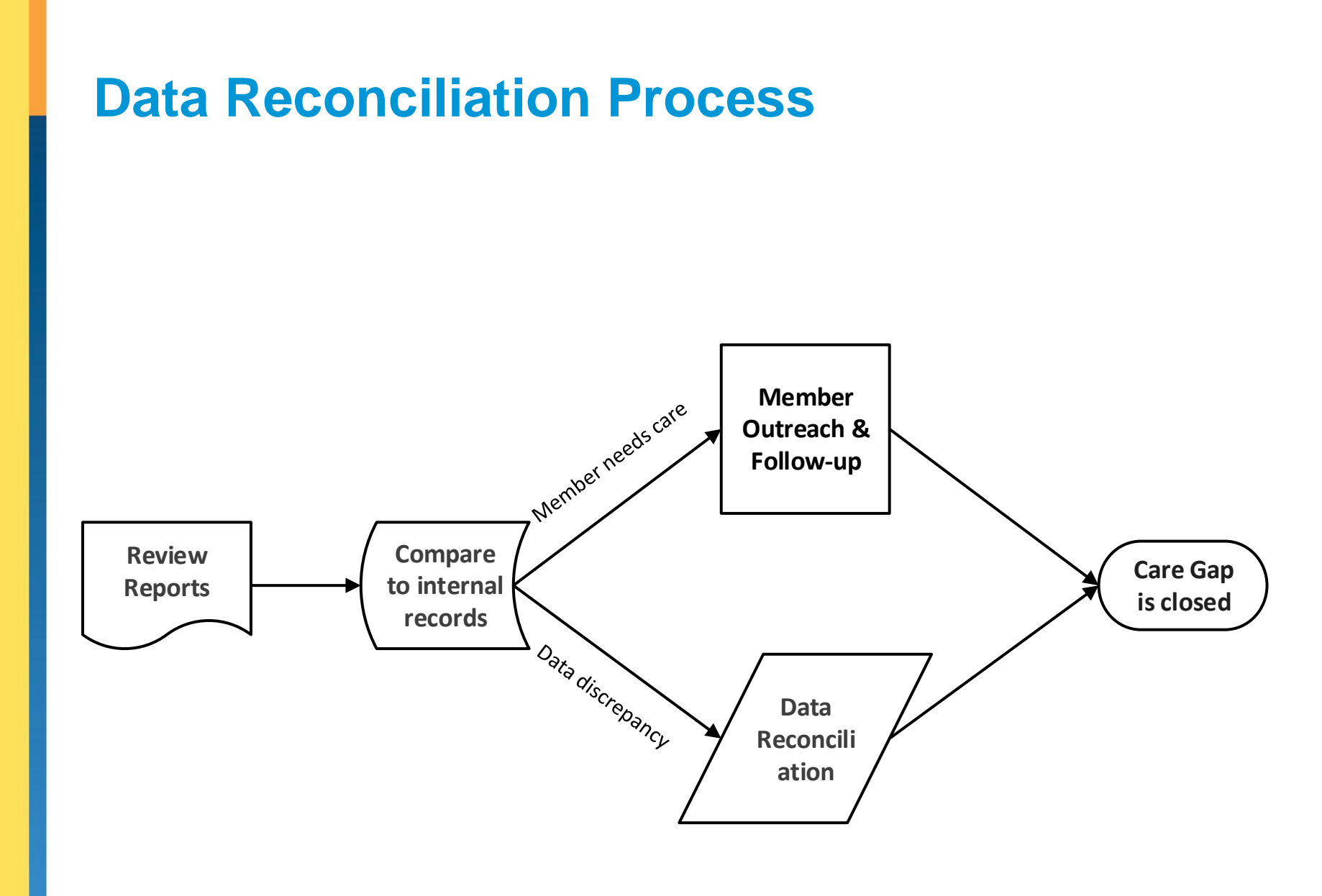

. . . .

**Review Reports** 

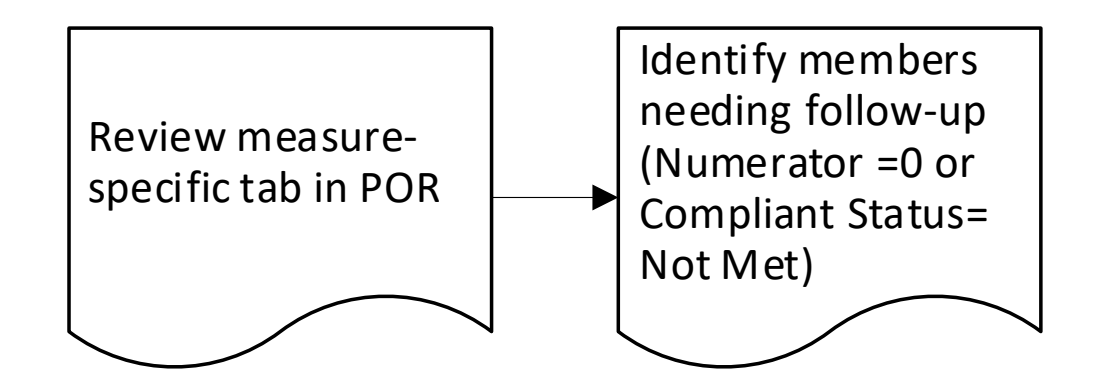

Compare to internal records

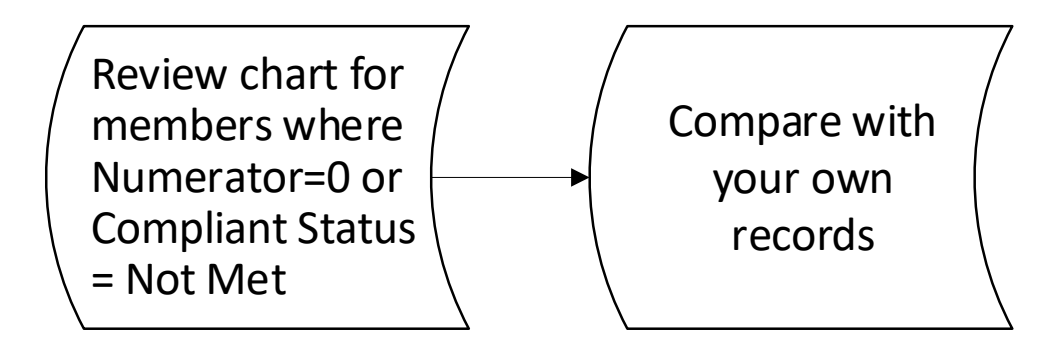

Member Outreach & Follow-Up

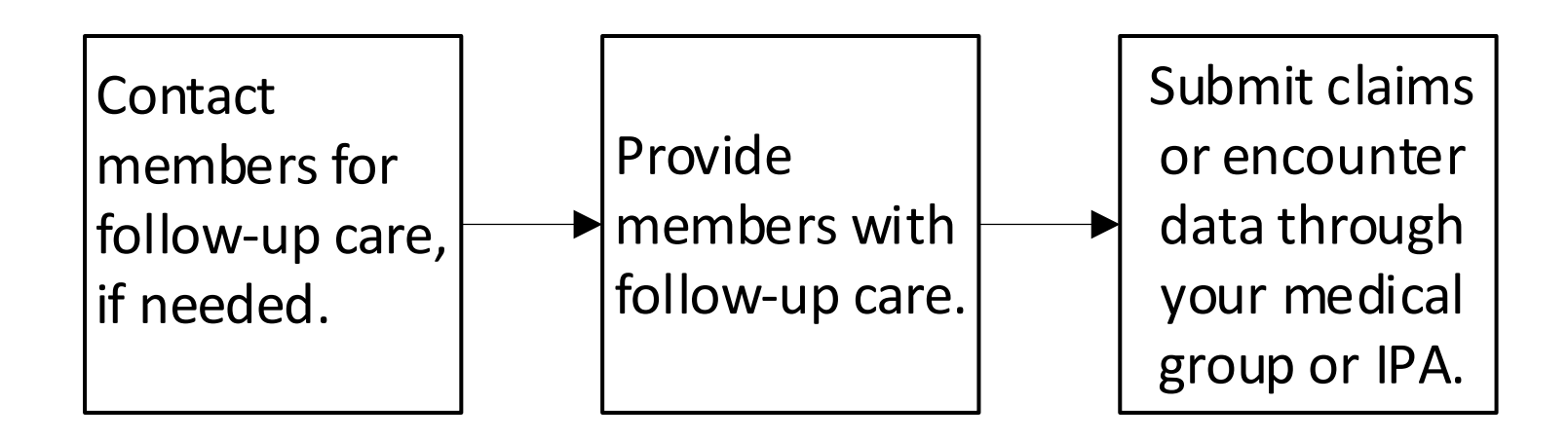

#### **Data Reconciliation**

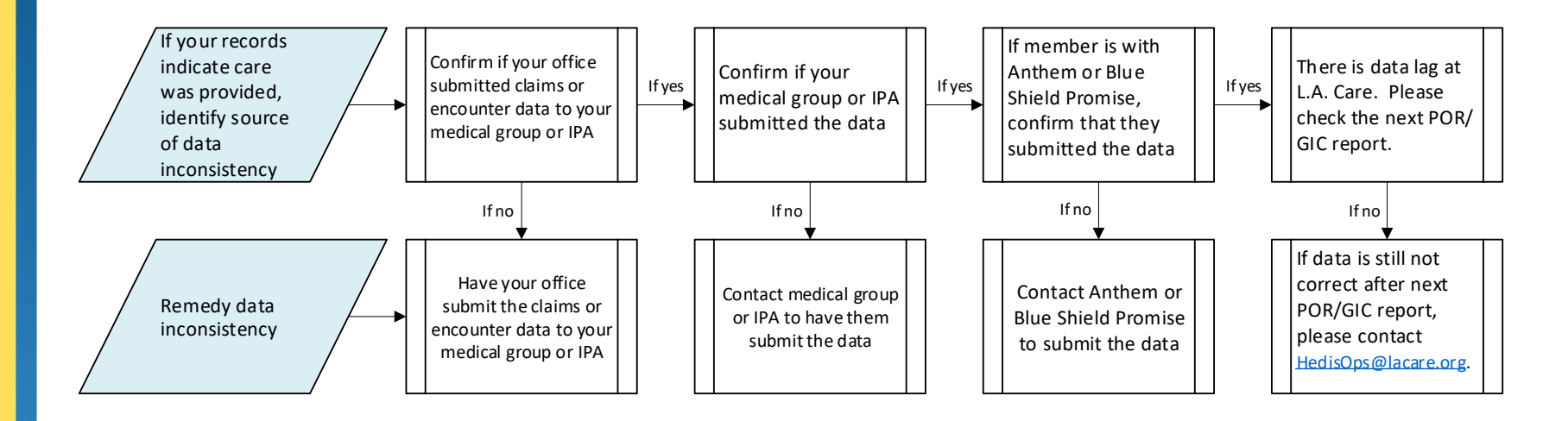

Check which plan the member is with in the measure-level tab.

| File<br>Paste<br>Clipbo                                                 | Home<br>ut<br>opy -<br>ormat Pai<br>ard | Insert Ari          | Page Lay<br>al<br>I U - | $\begin{array}{c c} vout & Form \\ \hline & 10 & \hline \\ \hline & 10 & \hline \\ \hline & 10 & \hline \\ \hline & 10 & \hline \\ \hline \\ Font \\ \hline \\ f_x & \hline \end{array}$ | ulas   D<br>A A I<br>- A - I<br>- | Data   Review  | │ View │ E<br>♥♥<br>■<br>Alignment | 31360 Pl<br>rap Text<br>erge & | anning<br>Center + | LOAI<br>Gene<br>\$ • | eral   | Kofax P               | F is in                | the m<br>n quest<br>umn "F                 | NG   Team<br>ember,<br>tion, loo<br>Plan Co | wh<br>ok a<br>de." | ose o<br>t the    | t   Ω Tell n<br>tell n<br>te | ne what<br>AutoSu<br>Fill ▼<br>Clear ▼ | you want t<br>m ~ A<br>Sort a<br>Filter<br>Editing | o do<br>Y P<br>& Find & S<br>* Select * |
|-------------------------------------------------------------------------|-----------------------------------------|---------------------|-------------------------|----------------------------------------------------------------------------------------------------|-----------------------------------|----------------|------------------------------------|--------------------------------|--------------------|----------------------|--------|-----------------------|------------------------|--------------------------------------------|---------------------------------------------|--------------------|-------------------|----------------------------------------------------------------------------------------------------|----------------------------------------|----------------------------------------------------|-----------------------------------------|
| Α                                                                       | в                                       | с                   | D                       | E                                                                                                    | F                                 | G              | н                                  | 1                              | J                  | к                    | L      | M                     | RO                     | arigo's                                    | plan co                                     | ae                 | IS IVI            | LA.                                                                                                    | т                                      | U                                                  | v                                       |
| 1 V######, CLI                                                          | IC ABC                                  |                     |                         |                                                                                                    |                                   |                |                                    |                                | -                  | _                    |        |                       |                        |                                            |                                             |                    |                   |                                                                                                    |                                        |                                                    |                                         |
| 3 Measure                                                               | Plan<br>Member                          | Member<br>Last Name | Member<br>First Name    | Member Phone<br>Number                                                                                                    | Member<br>DOB                     | Member Address | Member City                        | Member<br>County               | Member<br>Zip Code | Plan<br>Code         | No     | Provider<br>Last Name | Provider First<br>Name | Provider<br>Address                        | Provider City                               | Provide<br>State   | r Provider<br>Zip | Provider Phone<br>No                                                                                                    | Provider<br>Fax No                     | Compliance<br>Status                               | Event Date                              |
| Child and<br>Adolescent<br>Well-Care<br>Visits (WCV) -<br>4 Total***    | 12345                                   | RODRIGO             | OLIVIA                  | 3231234567                                                                                                    | 2010-01-11                        | 1234 SESAME ST | HUNTINGTON<br>PK                   | LA                             | 90255              | MCLA                 | Th     | e 3 Pl                | an Co                  | des are                                    | :                                           | ~                  | 90255             | (323) 543-1298                                                                                                    |                                        | MET                                                |                                         |
| Child and<br>Adolescent<br>Well-Care<br>Visits (WCV) -                  | 23456                                   | GRANDE              | ARIANA                  | 3232345678                                                                                                    | 2005-08-23                        | 5678 PARK PL   | SOUTH GATE                         | LA                             | 90280              | BCSC                 | -      | BCSC                  | : Anth                 | em Blu                                     | e Cross                                     | 5                  | 90255             | (323) 543-1298                                                                                                    |                                        | MET                                                |                                         |
| Child and<br>Adolescent<br>Well-Care<br>Visits (WCV) -                  | 34567                                   | ROGERS              | MAGGIE                  | 3234567890                                                                                                    | 2006-07-10                        | 123 MAIN ST    | LOS ANGELES                        | LA                             | 90012              | CFST                 | -      | CFST:                 | Blue                   | Shield I                                   | Promise                                     | e                  | 90255             | (323) 543-1298                                                                                                    |                                        | MET                                                |                                         |
| Child and<br>Adolescent<br>Well-Care<br>Visits (WCV) -                  | 45678                                   | MALONE              | POST                    | 5621234567                                                                                                    | 2008-06-22                        | 456 BROADWAY   | PICO RIVERA                        | LA                             | 90660              | MCLA                 | G62293 | YANG                  | CRISTINA               | 456 MARTIN<br>LUTHER KING<br>JR BLVD STE 1 | LYNWOOD                                     | CA                 | 90262             | (310) 987-1234                                                                                                    |                                        | NOT MET                                            |                                         |
| Child and<br>Adolescent<br>Well-Care<br>Visits (WCV) -<br>Total***<br>9 | 56789                                   | BIEBER              | JUSTIN                  | 2139876543                                                                                                    | 2005-05-30                        | 7890 BOARDWALK | BELL<br>GARDENS                    | LA                             | 90201              | BCSC                 | A23456 | MAC                   | DREAMY                 | 123 E<br>SLAUSON AVE                       | HUNTINGTON<br>PARK                          | CA                 | 90255             | (323) 543-1298                                                                                                    |                                        | NOT MET                                            |                                         |
| 10<br>11<br>12<br>13                                                    |                                         |                     |                         |                                                                                                    |                                   |                |                                    |                                | •                  |                      |        |                       |                        |                                            |                                             |                    |                   |                                                                                                    |                                        |                                                    |                                         |
| 14<br>15<br>16<br>17                                                    |                                         |                     |                         |                                                                                                    |                                   |                |                                    |                                |                    |                      |        |                       |                        |                                            |                                             |                    |                   |                                                                                                    |                                        |                                                    |                                         |
| 18                                                                      | -Pepc                                   | rt In               | ookii                   | h tho m                                                                                                    |                                   | Repo           | ort BCS                            | CBP                            | CDC                | CHL                  | CIS    | DSF-E                 | IMA                    | W30 W                                      | s wcv                                       |                    | +                 |                                                                                                    |                                        |                                                    |                                         |
| (                                                                       | 1                                       |                     | evel ta<br>s on "       | ab. Cur<br>WCV".                                                                                                    | rent t                            | ab             |                                    |                                |                    |                      |        |                       |                        |                                            | •                                           |                    |                   |                                                                                                    |                                        |                                                    |                                         |

## Accessing the POR

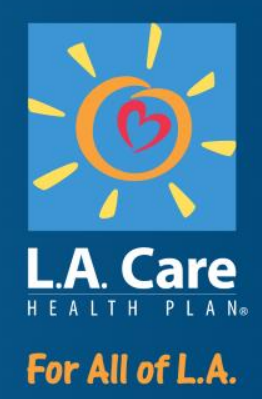

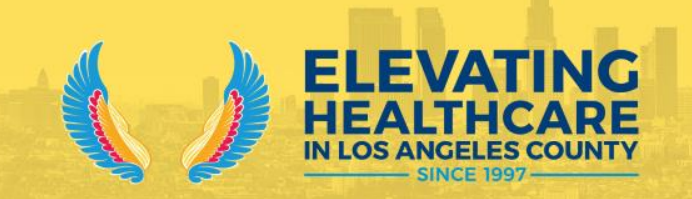

For Solo Providers, PPGs, & MSOs with L.A. Care members:

| New users, register at: www.lacare.org/providers/provider-sign-in/provider-registration           |                                 |  |  |  |  |  |  |  |  |
|---------------------------------------------------------------------------------------------------|---------------------------------|--|--|--|--|--|--|--|--|
| https:// lacare.org/providers/provider-sign-in/provider-registration                              | ▼ 67% C <sup>e</sup> Q, Search  |  |  |  |  |  |  |  |  |
|                                                                                                   | U., Find a Doctor               |  |  |  |  |  |  |  |  |
| HEALTH PLAN.                                                                                      | Member Sign in Provider Sign in |  |  |  |  |  |  |  |  |
| () Affected by the wildfires? See our service advisory for members.                               | ×                               |  |  |  |  |  |  |  |  |
| Health Plans $\sim$ For Members $\sim$ For Providers $\sim$ Healthy Living $\sim$ About Us $\sim$ | Q                               |  |  |  |  |  |  |  |  |
| Home / For Providers / Provider Central                                                           |                                 |  |  |  |  |  |  |  |  |

#### **Provider Registration**

| Registration Identity Ver     | ification |
|-------------------------------|-----------|
| * License No:                 |           |
| * Last Name:                  |           |
| Date Of Birth:<br>(mm/dd/yyy) |           |
| * TIN/Tax ID:                 |           |
| DEA ID:                       |           |
| NPI:                          |           |
| * - required fields           |           |
|                               |           |

| 0 |    | 0 |  |
|---|----|---|--|
|   |    |   |  |
| • | ۰. | ٠ |  |
|   |    |   |  |

For Solo Providers, PPGs, & MSOs with L.A. Care members:

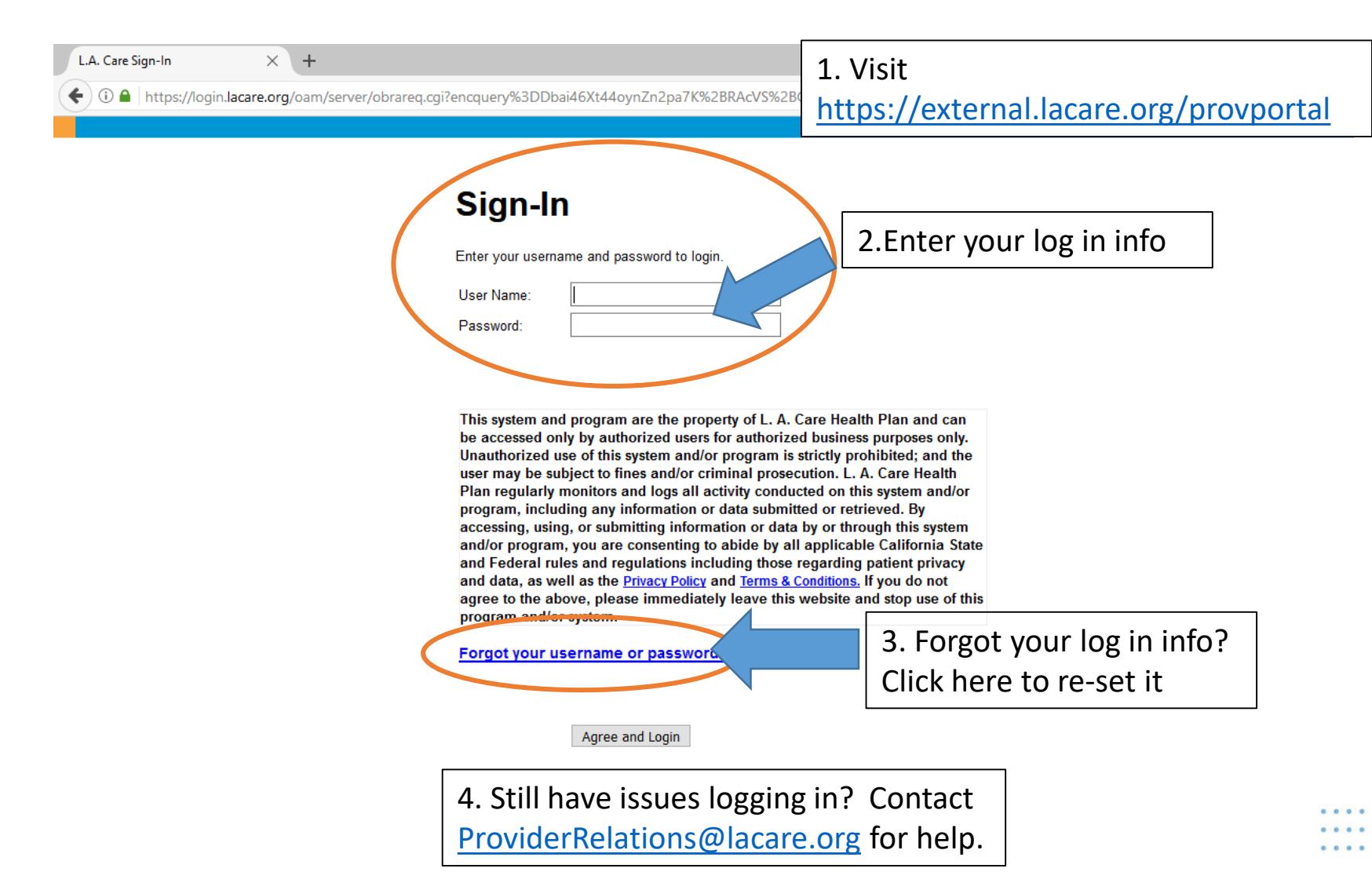

For Solo Providers, PPGs, & MSOs with L.A. Care members:

|   |                               | Home   Potential Members   I Am A Member   Providers   About L.A. Care   Sign Out                                                                                                    |  |  |  |  |  |  |  |  |
|---|-------------------------------|----------------------------------------------------------------------------------------------------|--|--|--|--|--|--|--|--|
|   | LA Care                       |                                                                                                    |  |  |  |  |  |  |  |  |
|   | Back to Internal              | •                                                                                                    |  |  |  |  |  |  |  |  |
|   | Portal Home                   | L.A. Care Health Plan is committed to providing our Provider Network with<br>the tools necessary to deliver high quality of care and streamline                                       |  |  |  |  |  |  |  |  |
|   | Browse Affiliation            | administrative tasks. L.A. Care Connect was designed to make it easier<br>and faster for you.                                                                                         |  |  |  |  |  |  |  |  |
|   | Search Physician              | If you are in need of technical support contact our Help Desk at (213) 694-1250 ext. 4444.                                                                                            |  |  |  |  |  |  |  |  |
|   | Search Location               |                                                                                                    |  |  |  |  |  |  |  |  |
|   | Member Summary                | COVID-19 ALERT<br>Learn more about potential malware attacks, phishing attempts, and the exploitation of new                                                                          |  |  |  |  |  |  |  |  |
|   | Member Eligibity Verification | teleworking infrastructures by cybercriminals during the COVID-19 global pandemic.<br>Click here for guidance from the HHS Office for Civil Rights                                    |  |  |  |  |  |  |  |  |
|   | Search All Claims             |                                                                                                    |  |  |  |  |  |  |  |  |
|   | Search a Claim                | L.A. Care Contractual Requirements<br>As a member of the L.A. Care Health Plan delegated network, it is your responsibility to protect the                                            |  |  |  |  |  |  |  |  |
|   | Incentive Programs            | privacy and security of all L.A. Care members, including strict adherence to the breach notification<br>reporting requirements.                                                       |  |  |  |  |  |  |  |  |
| 1 | Forms                         | Click here for reporting requirements and contractual-based privacy and security information                                                                                          |  |  |  |  |  |  |  |  |
|   | UM Letter Templates           | New for Hospitals Regarding UM Contact Information                                                                                                    |  |  |  |  |  |  |  |  |
|   | Reports                       | We have created a simple reference guide to look up where you need to fax your Admission<br>Notifications and other hospital related Utilization Management documentation. We want to |  |  |  |  |  |  |  |  |
|   | Provider Resources            | streamline processes and help make things easier for you. If you have any further questions about the new quide, please reach out to your LA Care Provider Account Management Team.   |  |  |  |  |  |  |  |  |
|   | Formulary Search              | Click here for Hospital UM Contact Information (Authorization Contact Cheat Sheet)                                                                                                    |  |  |  |  |  |  |  |  |

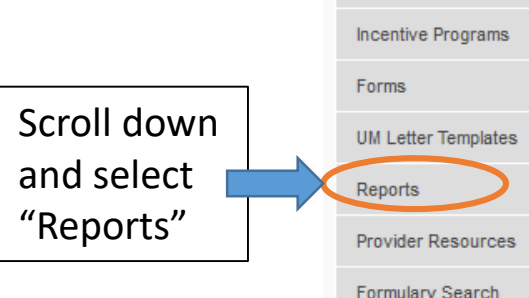

For Solo Providers, PPGs, & MSOs with L.A. Care members:

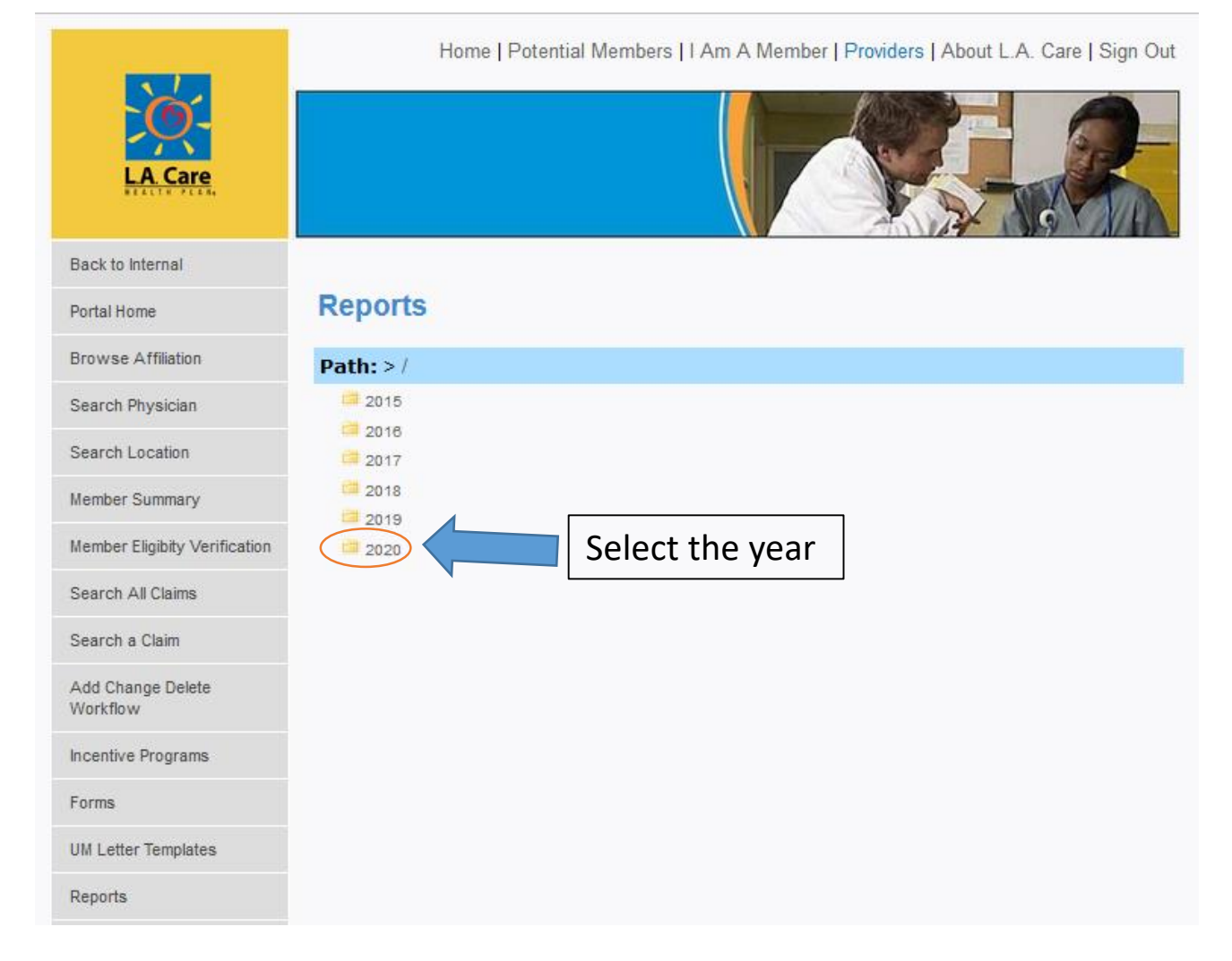

. . . . . . . . . . . .

For Solo Providers, PPGs, & MSOs with L.A. Care members:

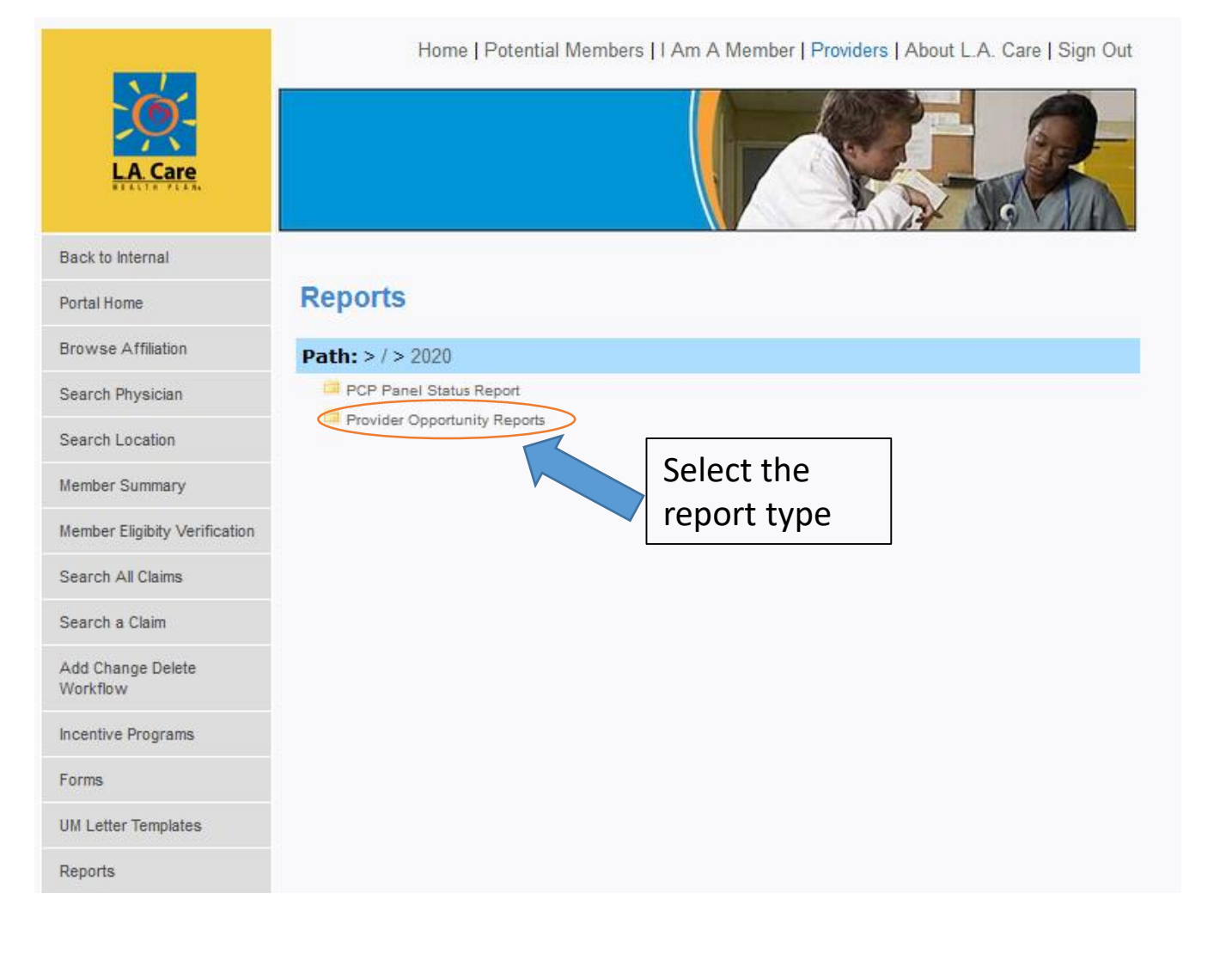

. . . .

For Solo Providers, PPGs, & MSOs with L.A. Care members:

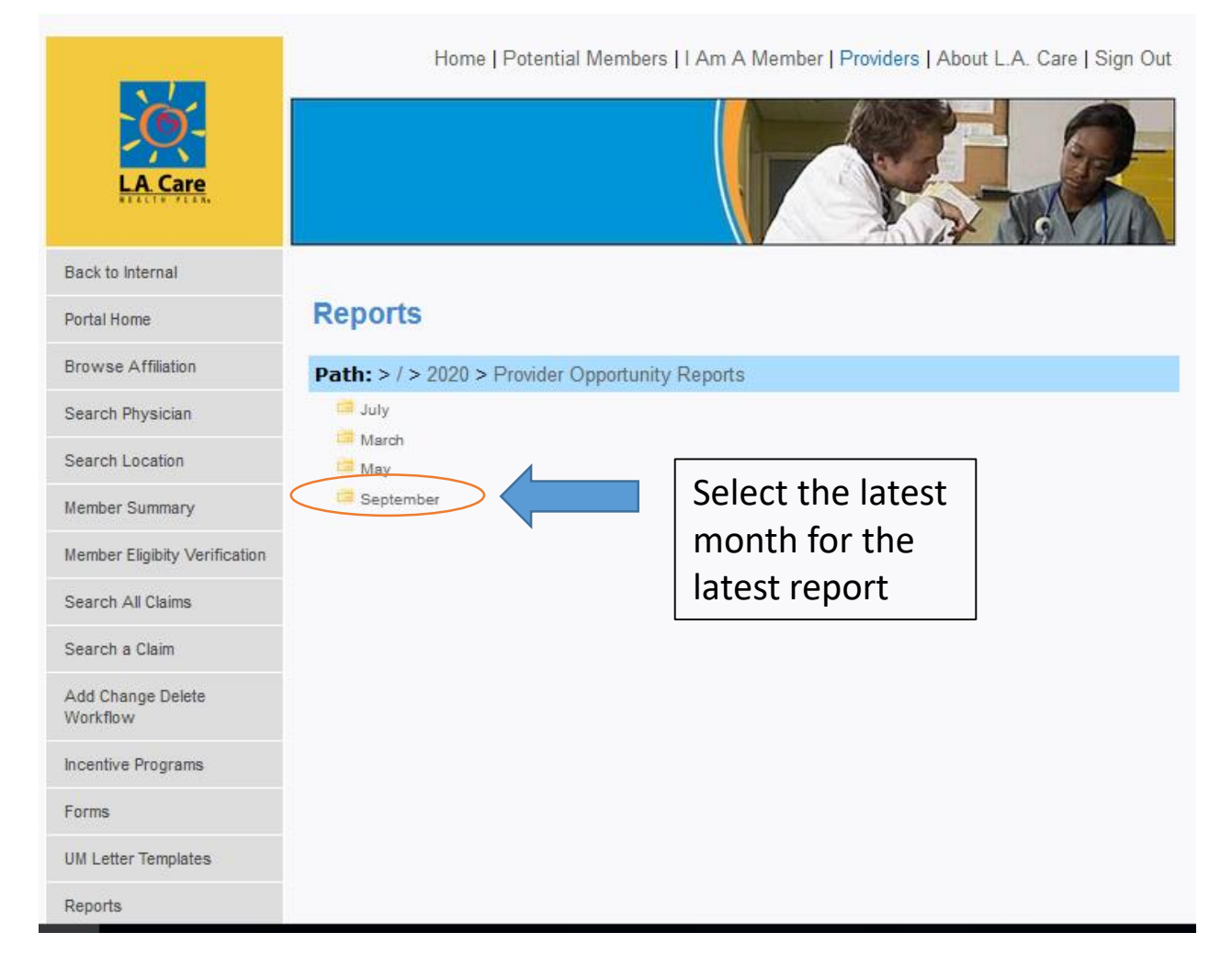

. . . .

. . . .

For Solo Providers, PPGs, & MSOs with L.A. Care members:

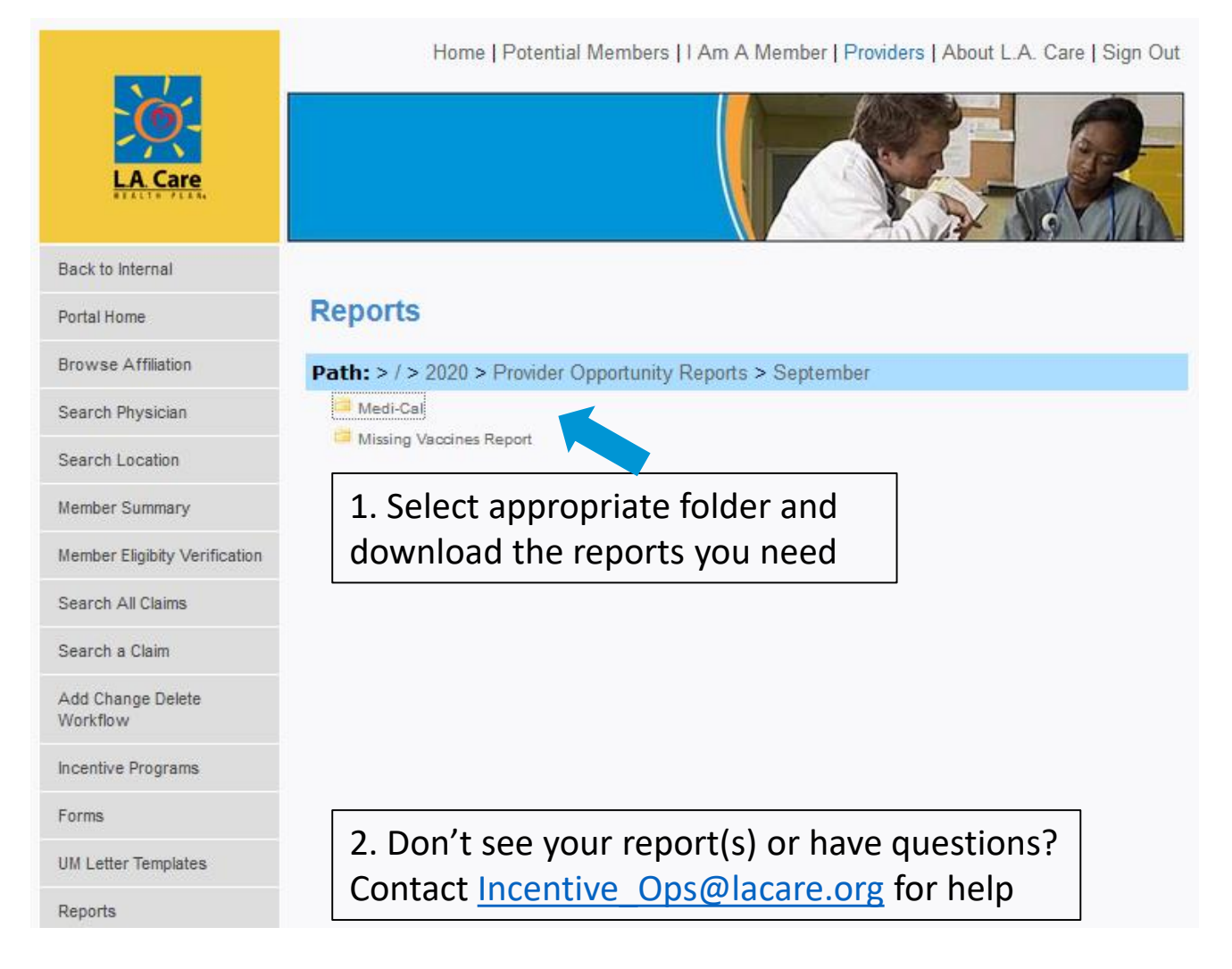

For Clinics, PPGs, & MSOs solely contracted with Anthem or Blue Shield Promise

| From: Naomi Lim < <u>NLim1@lacare.org</u> ><br>Sent: Friday, May 7, 2021 9:27:58 PM<br>Email will come from L.A. Care sender |
|----------------------------------------------------------------------------------------------------|
| To:                                                                                                    |
| Subject: Symantec Encryption Secured Message                                                                                 |
| You have received a Symantec Encryption Secured Message from:                                                                |
| Naomi Lim < <u>NLim1@lacare.org</u> >                                                                                        |
| To read this message securely, please click this link:                                                                       |
| https://newport.lacare.org/b/b.e?r=labdishoo%40lachc.com&n=FbN6OVFBm%2FMMLQqNC55%2BEA%3D%3D                                  |
|                                                                                                    |
| Email will have a link to Newport.lacare.org, L.A. Care's secure server                                                      |
| Email will have a link to Newport.lacare.org, L.A. Care's secure server                                                      |

• • • • • • • •

For Clinics, PPGs, & MSOs solely contracted with Anthem or Blue Shield Promise

#### **REGISTRATION – NEW USERS**

If this is your first time accessing L.A. Care's secure message system, <u>Newport.lacare.org</u>, you will be asked to create a password for the system.

|                                                                                                    | Symantec. |
|----------------------------------------------------------------------------------------------------|-----------|
| You have received an encrypted message from L.A                                                                     | . Care    |
| Please create a passphrase to secure future messages delivered to you.                                              |           |
| Here are some recommendations for protecting your passphrase:                                                       |           |
| Use at least 8 characters for your passphrase.     Use an aphabetic characters such as numbers or nunctuation marks |           |
| <ul> <li>Use an easy to remember passphrase that you don't need to write down.</li> </ul>                           |           |
| <ul> <li>Don't use obvious passphrases that can be easily guessed.</li> </ul>                                       |           |
| Don't make your passphrase a single word.     Don't use famous quotations                                           |           |
|                                                                                                    |           |
| Passphrase:                                                                                                    |           |
| Confirm Passphrase:                                                                                                 |           |
|                                                                                                    | Continue  |
|                                                                                                    |           |

For Clinics, PPGs, & MSOs solely contracted with Anthem or Blue Shield Promise

#### LOG IN – EXISTING USERS

If you have already created a password in the past, you will be directed to log in:

|                                                                                                    | Symantec.                                                                                          |
|----------------------------------------------------------------------------------------------------|----------------------------------------------------------------------------------------------------|
| L.A. Care Health Plan<br>Welcome to LA Care Health Plan PGP Universal Server.<br>In order to gain access to your account and messages you must first<br>enter your email and passphrase associated with this account. | Please login to access your secure inbox:<br>Email Address:<br>Passphrase:<br>I lost my passphrase |
|                                                                                                    | Capyright B Symantec Carporation. All Rights Reserved.                                             |

If you forgot your password, there's a link to re-set it.

For Clinics, PPGs, & MSOs solely contracted with Anthem or Blue Shield Promise

#### TIPS

- Delete messages after reading and/or downloading files
  - Newport has a storage limit of 25 MB for all messages in your account (inbox, sent, deleted, etc.)
  - If your account exceeds 25 MB, you will be unable to receive messages here until you delete older message(s)
- Use Newport to send L.A. Care documents containing PHI
  - E.g. questions about claims/encounters containing patient data

#### Questions?

 For questions about the secure message system or assistance accessing secure messages, please contact L.A. Care's Service Desk at (213) 694-1250 ext. 4444 so an I.T. technician can assist you.

### Secure File Transfer Protocol (SFTP)

Option available to Clinic, IPA and MSO providers

#### **Benefits**

- Allows for secure delivery of ALL reports for retrieval from one folder
  - Drag and drop!
  - Download all files at once!
- No file size limits!!!

#### **Interested?**

Contact <u>Incentive\_Ops@lacare.org</u> for more information.

#### **2023 Provider Opportunity Report Schedule**

 Reports will generally be available <u>the first full week of the</u> <u>month</u>.

### **Key Contacts**

| Type of Inquiry                                       | Email Address                |
|-------------------------------------------------------|------------------------------|
| Provider Portal Access<br>(contracted providers only) | ProviderRelations@lacare.org |
| Data-Related Inquiries                                | HedisOps@lacare.org          |
| Questions re Missing Vaccines Reports                 | Quality@lacare.org           |
| All other questions                                   | Incentive Ops@lacare.org     |

#### **Online QI Contact Form**

#### www.lacare.org/providers/provider-resources/tools-toolkits/hedis-resources/contact-us

#### **Contact HEDIS Team**

Do you have questions about HEDIS? Please choose one of the HEDIS teams below and then complete the form to send us a message.

#### HEDIS Operations

For HEDIS, AMP, CAHPS, and PSS related inquires and direct/supplemental data submissions (Direct Network Providers and IPA/MSO only). For more information, visit our <u>HEDIS resources page</u>.

#### Incentive Operations

Can assist with Provider Opportunity Reports and Gaps in Care / Member Detail Reports, as well as incentive payment calculations for solo providers, small group practices and clinics for the Physician Pay-for-Performance (P4P) program.

#### Clinical Initiatives

Can assist with HEDIS and patient experience improvement efforts and campaigns.

#### VIIP

Can assist with Provider Opportunity Reports and Gaps in Care / Member Detail Reports, as well as incentive payment calculations for Medi-Cal, LACC and CMC IPAs for the VIIP+P4P Program.

#### Provider Relations

Can assist with access to the Provider Portal for solo and small group providers, as well as IPAs with LA Care members.

#### **Online QI Contact Form**

www.lacare.org/providers/provider-resources/tools-toolkits/hedis-resources/contact-us

| First Name: *                       |   |
|-------------------------------------|---|
|                                     |   |
| Last Name: *                        |   |
|                                     |   |
| Email Address: *                    |   |
|                                     |   |
| Telephone: *                        |   |
|                                     |   |
| I have a message for L.A. Care's: * |   |
| - Select -                          | ~ |
| Message: *                          |   |
|                                     |   |
|                                     |   |
|                                     |   |
|                                     |   |
| l'm not a robot                     |   |
|                                     |   |
| Submit                              |   |

. . . .

## Thank you

## **Questions?**